## PC Cleanup Tasks – Setup Spybot Search & Destroy 1.5

| Reviews and free downloads at Do                       | wnload.com - Microsoft Internet                   | Explorer                                               |                                      | IX       |
|--------------------------------------------------------|---------------------------------------------------|--------------------------------------------------------|--------------------------------------|----------|
| ile Edit View Favorites Tools                          | Help                                              |                                                        |                                      | 2        |
| 🕞 Back 🔻 🕥 🗶 🗾 🛃                                       | 🔎 Search 🤸 Favorites 😣                            | Media 🤣 🍰 崣 🔜                                          |                                      |          |
| Address 🗃 http://www.download.com/                     |                                                   |                                                        | 💌 🄁 Go 🛛 Links                       | s »      |
|                                                        | CNE                                               | T tech sites: Price comparisons   Pro                  | oduct reviews   Tech news   Download | ds▲      |
|                                                        | D COM                                             |                                                        |                                      |          |
| <b>DOWNLOA</b>                                         |                                                   | TWARE MUSIC                                            | GAMES                                |          |
|                                                        | ▼ adverti                                         | sement                                                 |                                      | -        |
| MOTOROLA                                               | a 11                                              | a iii                                                  | RERMATA.                             |          |
|                                                        | 🖻 СLІСК 💥 🖁                                       | Find                                                   | out how to get a EREF                |          |
|                                                        | HERE                                              | Motorola                                               | Bluetooth® accessory.                |          |
| SEARCH                                                 |                                                   | 24                                                     |                                      |          |
|                                                        | In Windows 🔽 🚥 🕫                                  | ADVANCED SEARCH                                        |                                      |          |
| >>TODAY ON DOWNLOAD.COM                                | <ul> <li>Download thousands of free an</li> </ul> | d legal MP3s • Check out new E3                        | 2004 movies                          |          |
|                                                        |                                                   |                                                        |                                      | 1        |
| ▼ NEW RELEASES FROM OUR S                              | PONSORS                                           |                                                        |                                      |          |
| Yahoo Companion                                        | Kodak EasyShare                                   | Registry Mechanic 3.0                                  | → advertisement     NEW VERSION//    |          |
| Toolbar                                                | software                                          | Download Now                                           | Get it                               |          |
| Search from anywhere, stop                             | Kodak EasyShare software -                        | Recommended utility to fix<br>registry errors, improve |                                      |          |
| annoying pop-ups, and get<br>one-click access to Yahoo | organize, print and share<br>your digital photos. | performance & stop<br>crashes.                         | 9.0                                  | -        |
| <li></li>                                              |                                                   |                                                        |                                      | <u>P</u> |
|                                                        |                                                   |                                                        | Tabaua ab                            |          |

| 2) | In the "SEARCH" bar enter "Spybot Search & Destroy" (without the quotes) and then click on the green "GO $>>$ " button to the right. |
|----|----------------------------------------------------------------------------------------------------|
|    | get it all Search<br>Spybot Search & Destroy In Windows 💌 СОЭЭ Аруансер зеавон                                                       |
|    | ↑                                                                                                    |

3) If the search does *not* return something like the example below, then recheck your spelling. Caution: there are other programs with similar names.
4) When the search returns with semething like the example below, then click

4) When the search returns with something like the example below, then click on the green button next to "Download Now" on the far right.

| Name                                                                                                    | Ratings<br>CNET Editors   Users | Date added | Total<br>downloads |                |
|----------------------------------------------------------------------------------------------------|---------------------------------|------------|--------------------|----------------|
| Spybot - Search & Destroy 1.5<br>Category: Spyware Removers<br>Search your hard disk and Registry for threats to your<br>security and privacy. Read editor's review | CNET Review:                    | 09/17/2007 | 93,117,182         | 🛛 Download Nov |

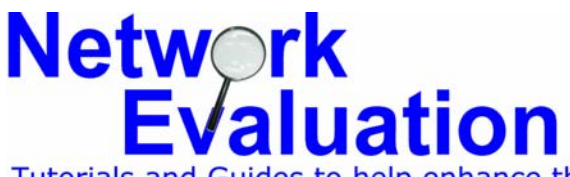

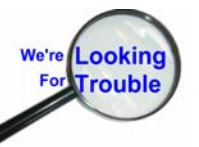

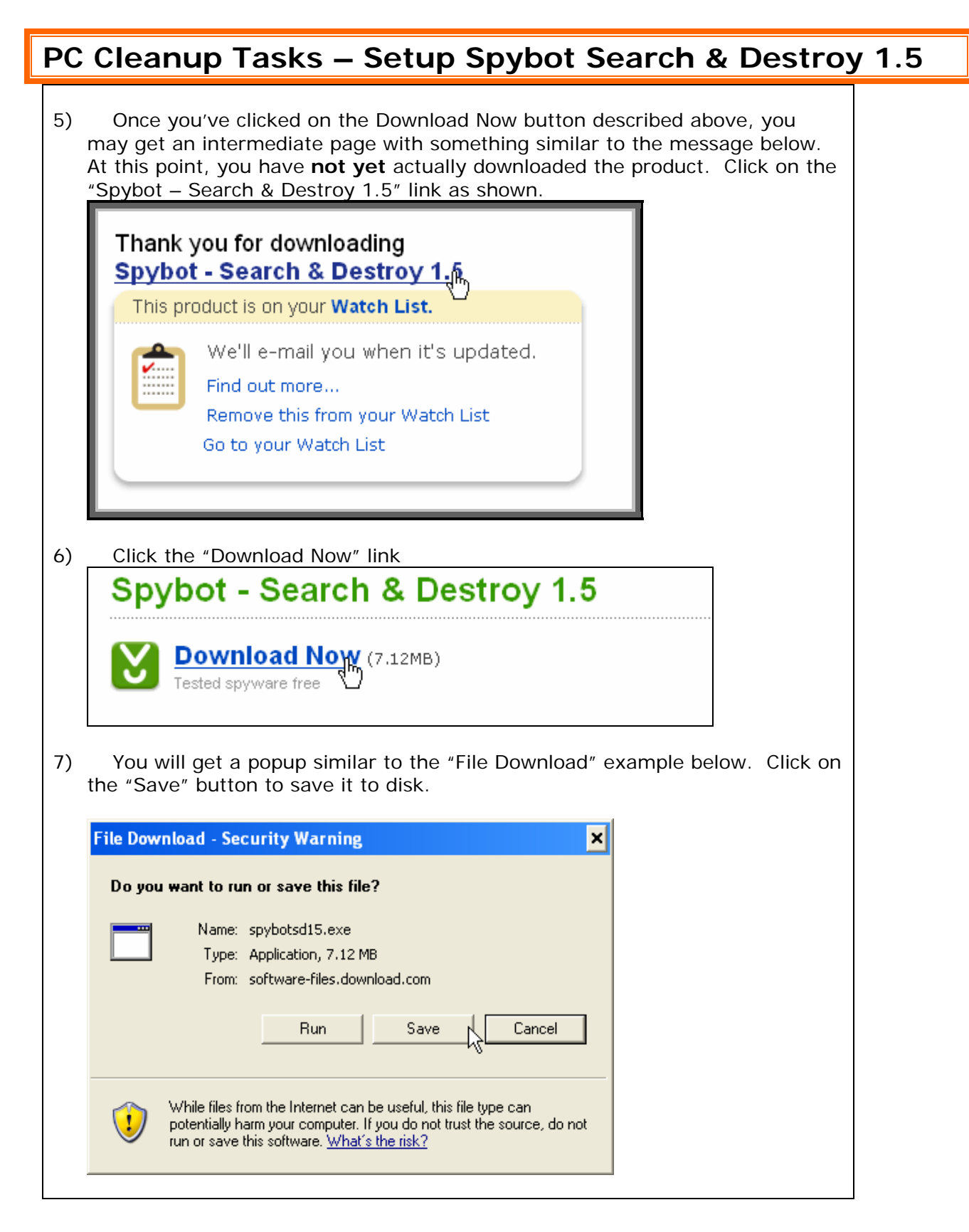

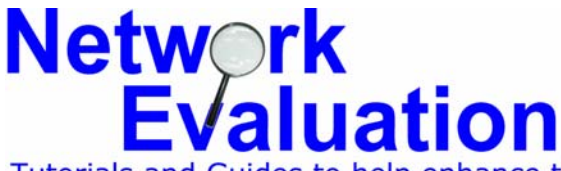

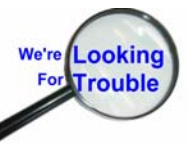

| PC Cleanup                                                        | Tasks – Setup Spybot Search & Destroy                                                                                                    | / 1.5 |
|-------------------------------------------------------------------|----------------------------------------------------------------------------------------------------|-------|
| 8) These instruction<br>desktop. Once<br>"folder") is set t       | ns assume that the file is being saved to your computer's the destination folder (the desktop is also considered a to the "Desktop", then click on the "Save" button.                                                                                                    |       |
| Save As                                                           |                                                                                                    |       |
| My Recent<br>Documents<br>Desktop<br>My Documents<br>My Documents | My Documents       Aqua Bubble 2         My Computer       BulletProof FTP Server         My Network Places       mIRC         Adobe Acrobat 6.0 Standard       NetEval Downloads         Ethereal       Network Stumbler         IP Network Browser       Trillian         NetScanTools Pro       USBDeview.exe         Norton Internet Security       Carox Support Centre         Downloads on Syrah       New Folder         SyrahDocs on Syrah       AbsoluteTelnet |       |
| My Network<br>Places                                              | File name:     spybolsd15.exe       Save as type:     Application                                                                                                    |       |

| 9) You may see a "Do                                                                                                    | wnloading" progress bar similar to the one below                                                                                      |
|----------------------------------------------------------------------------------------------------|----------------------------------------------------------------------------------------------------|
|                                                                                                    | 11% of spybotsd13.exe Completed                                                                                                    |
|                                                                                                    | 🥸 😑                                                                                                    |
|                                                                                                    | Saving:<br>spybotsd13.exe from ftp.download.com                                                                                       |
|                                                                                                    | Estimated time left 40 sec (395 KB of 4.15 MB copied)<br>Download to: C:\Documents and S\spybotsd13.exe<br>Transfer rate: 95.0 KB/Sec |
|                                                                                                    | Close this dialog box when download completes                                                                                         |
|                                                                                                    | Open Open Folder Cancel                                                                                                    |
| 10) Note whether or not the checkbox (Close this dialog box when download completes) is checked on the box shown above. If it is checked, then the box/window will close on its own. Otherwise, you will have to click the "Close" button on the lower right manually. |                                                                                                    |

11) Exit your web browser.

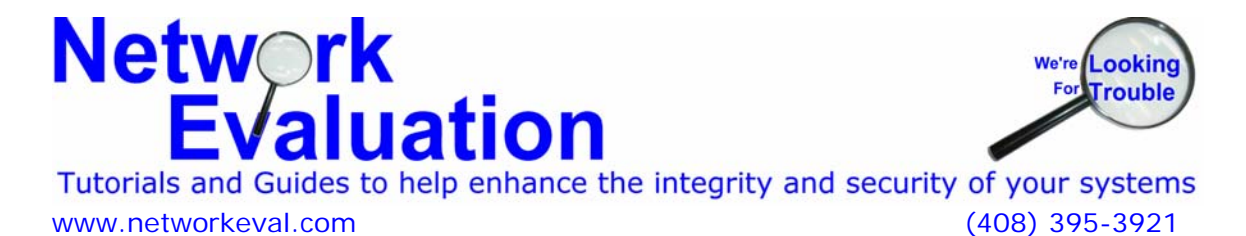

| PC Cleanup Tasks – Setup Spybot Search & Destroy 1                                                                                                    | 1.5 |
|----------------------------------------------------------------------------------------------------|-----|
| 12) Find the icon on your desktop named "spybotsd15" (or something similar) as shown, and double-click it to open it and install the program.                                                                                          |     |
| spybotsd15.e<br>xe                                                                                                    |     |
| 13) You may get a security warning about opening Spybotsd 15.exe. Click on<br>the "Run" button to proceed.<br>Open File - Security Warning                                                                                             |     |
| The publisher could not be verified. Are you sure you want to<br>run this software?<br>Name: spybotsd15.exe<br>Publisher: Unknown Publisher<br>Type: Application<br>From: C:\Documents and Settings\konibj\Desktop                     |     |
| Run Cancel                                                                                                    |     |
| This file does not have a valid digital signature that verifies its publisher. You should only run software from publishers you trust. How can I decide what software to run?                                                          |     |
| <ul> <li>14) We will assume that you are using English to use during installation, so just click on the "OK" button to proceed.</li> <li>Select Setup Language</li> <li>Select the language to use during the installation:</li> </ul> |     |
| English Cancel                                                                                                    |     |

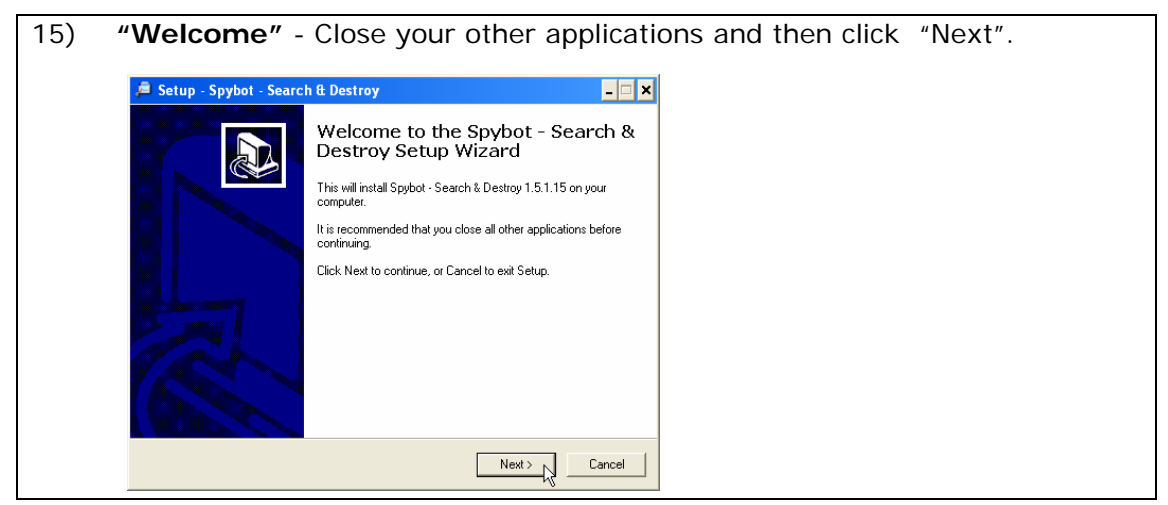

## Network Evaluation

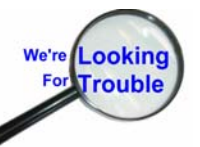

| PC Cleanup Tasks – Setup Spybot Search & Destroy                                                                                                    | / 1.5 |
|----------------------------------------------------------------------------------------------------|-------|
| 16) "License Agreement" - Click on the radio button to the left of "I accept the agreement" and then click on the "Next" button.                                                                                                    |       |
| Image: Setup - Spybot - Search & Destroy       Image: Setup - Spybot - Search & Destroy         License Agreement       Image: Setup - Spybot - Search & Destroy         Please read the following important information before continuing.       Image: Setup - Spybot - Search & Destroy              |       |
| Please read the following License Agreement. You must accept the terms of this agreement before continuing with the installation. Dedication Public License (DPL) By downloading the archive, you confirm your agreement in this license. I. Freeware First of all, the reasons why Spybot-S&D is free: |       |
| I.a. Dedication<br>Spybor-S&D is dedicated to the most wonderful girl on earth :) C I accept the agreement C I do not accept the agreement <                                                                                                    |       |
| 17) <b>"Select Destination Location"</b> - Leave the specified path as displayed, and click the "Next" button.                                                                                                    |       |
| Image: Setup - Spybot - Search & Destroy       Image: Setup - Spybot - Search & Destroy         Select Destination Location       Image: Setup - Spybot - Search & Destroy be installed?                                                                                                    |       |
| Setup will install Spybot - Search & Destroy into the following folder.         To continue, click Next. If you would like to select a different folder, click Browse.         DNProgram Files/Spybot - Search & Destroy         Browse                                                                 |       |
| At least 8.9 MB of free disk space is required.                                                                                                    |       |
|                                                                                                    |       |

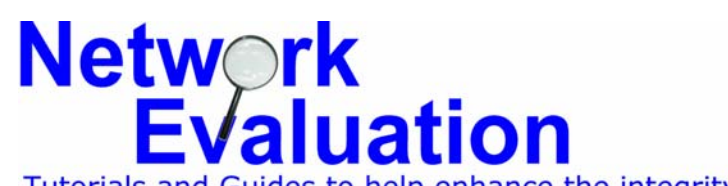

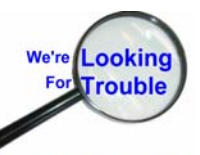

| PC Cleanup Tasks – Setup Spybot Search & Destroy 1. |                                                                                                    |  |  |
|-----------------------------------------------------|----------------------------------------------------------------------------------------------------|--|--|
|                                                     | 18) "Select Components" - De-select (click to turn off the check boxes) for<br>"Additional languages" and "Skins to change appearance" to keep the<br>install size to a minimum. |  |  |
|                                                     | 🔎 Setup - Spybot - Search & Destroy                                                                                                    |  |  |
|                                                     | Select Components<br>Which components should be installed?                                                                                                    |  |  |
|                                                     | Select the components you want to install; clear the components you do not want to install. Click. Next when you are ready to continue.                                          |  |  |
|                                                     |                                                                                                    |  |  |
|                                                     | Loons for starting blind user mode 0.1 MB                                                                                                    |  |  |
|                                                     | Adamona languages U.S.MS                                                                                                    |  |  |
|                                                     | Download updates immediately 2.0 MB                                                                                                    |  |  |
|                                                     | Current selection requires at least 21.3 MB of disk space.                                                                                                    |  |  |
|                                                     | < <u>Back</u> Cancel                                                                                                    |  |  |
|                                                     |                                                                                                    |  |  |

| 19) <b>"Select Start Menu Folder" -</b> Click the "Next" button near the lower right of the window. If you do <b>not</b> want a Start Menu entry, then click the check box near the lower left labeled "Don't create a Start Menu folder" first. |                                                      |           |  |  |
|----------------------------------------------------------------------------------------------------|------------------------------------------------------|-----------|--|--|
| 👘 Setup - Spybot - Search & De                                                                                                    | stroy                                                |           |  |  |
| Select Start Menu Folder<br>Where should Setup place the                                                                                                    | program's shortcuts?                                 | <b>,</b>  |  |  |
| Setup will create the                                                                                                    | program's shortcuts in the following Start Menu fo   | lder.     |  |  |
| To continue, click Next. If you<br>Spybot - Search & Destroy                                                                                                    | would like to select a different folder, click Brows | e.<br>vse |  |  |
|                                                                                                    |                                                      |           |  |  |

< Back Next > Cancel

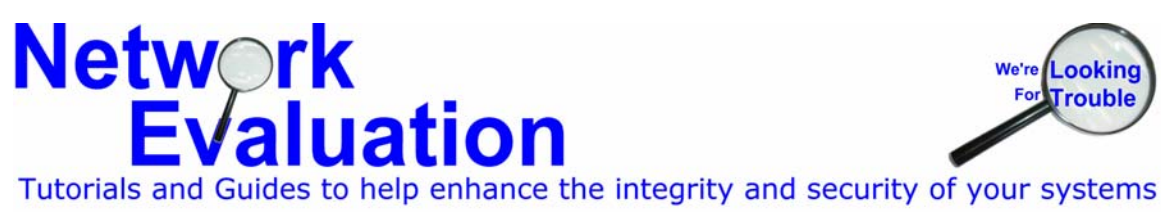

🔲 Don't create a Start Menu folder

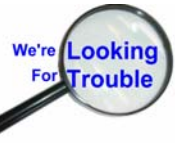

(408) 395-3921 www.networkeval.com

| PC Cleanup Tasks – Setup Spybot Search & Destroy                                                                                                    | <sup>,</sup> 1.5 |
|----------------------------------------------------------------------------------------------------|------------------|
| <ul> <li>20) "Select Additional Tasks" - You may choose (by checking the appropriate box) whether or not you want a desktop icon to run "Spybot Search &amp; Destroy", or a quick launch icon (the small ones just next to the "Start" button on the task bar. If you're not sure, then just click on the "Next" button to proceed. Network Evaluation recommends that the bottom box "Use system settings protection (TeaTimer)" be unchecked. It will help protect you, but there is a significant performance penalty for its use.</li> </ul> |                  |
| Select Additional Tasks<br>Which additional tasks should be performed?                                                                                                    |                  |
| Select the additional tasks you would like Setup to perform while installing Spybot -<br>Search & Destroy, then click Next.                                                                                                    |                  |
| Additional icons:                                                                                                    |                  |
| Create desktop icons                                                                                                    |                  |
| Create a Quick Launch icon                                                                                                    |                  |
| Permanent protection:                                                                                                    |                  |
| Use Internet Explorer protection (SDHelper)                                                                                                    |                  |
| Use system settings protection (TeaTimer)                                                                                                    |                  |
|                                                                                                    |                  |
| < Back Next > Cancel                                                                                                    |                  |
|                                                                                                    |                  |

| 21) "Ready to Inst | all" - Click the "Install" button to proceed.                                                                                                    |
|--------------------|----------------------------------------------------------------------------------------------------|
| 18                 | Setup - Spybot - Search & Destroy                                                                                                    |
|                    | Ready to Install<br>Setup is now ready to begin installing Spybot - Search & Destroy on your computer.                                                                                          |
|                    | Click Install to continue with the installation, or click Back if you want to review or change any settings.           Destination location:         C:\Program Files\Spybot - Search & Destroy |
|                    | Setup type:<br>Custom installation<br>Selected components:<br>Main files                                                                                                    |
|                    | Start Menu folder:<br>Spybot - Search & Destroy<br>Additional tasks:                                                                                                    |
|                    | < Back Install Cancel                                                                                                    |
|                    |                                                                                                    |

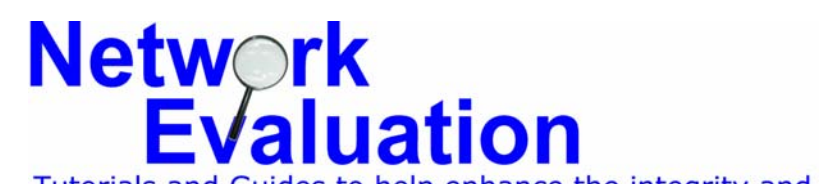

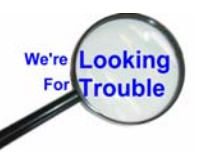

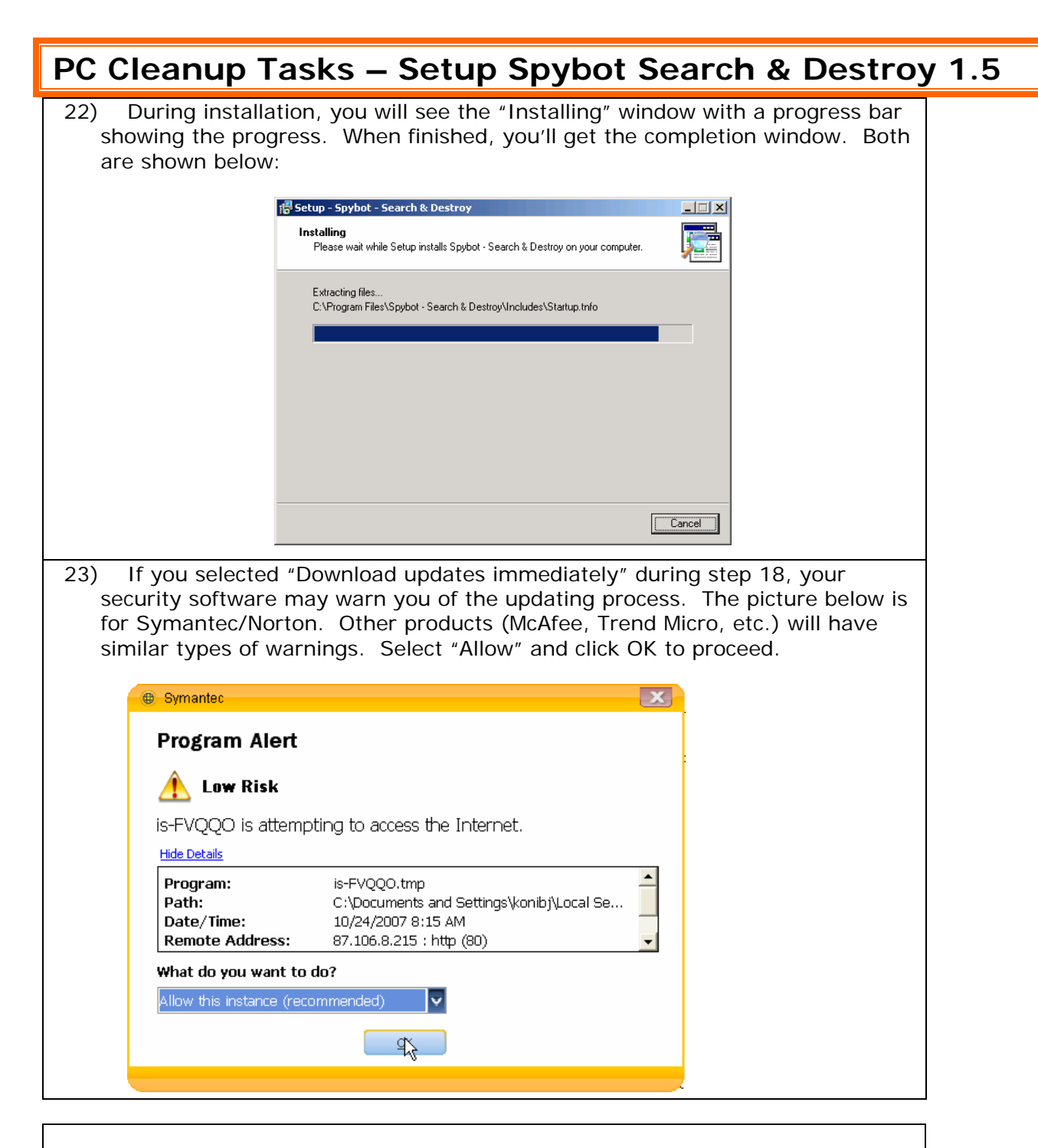

If you are running some versions of windows, the installation routine may ask you to reboot your computer prior to using the program. At this point, the "Completing the Spybot – Search & Destroy Setup Wizard" will present you with one of two possible windows – as shown below and on the next page:

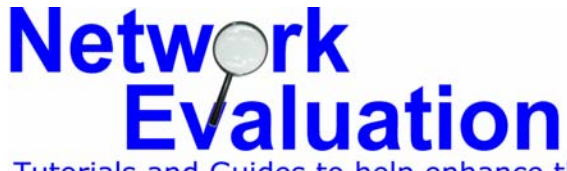

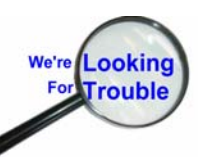

## PC Cleanup Tasks – Setup Spybot Search & Destroy 1.5

24) The "Completing the Spybot – Search & Destroy Setup Wizard" window may present you with a choice of whether or not to start running the program at this point.

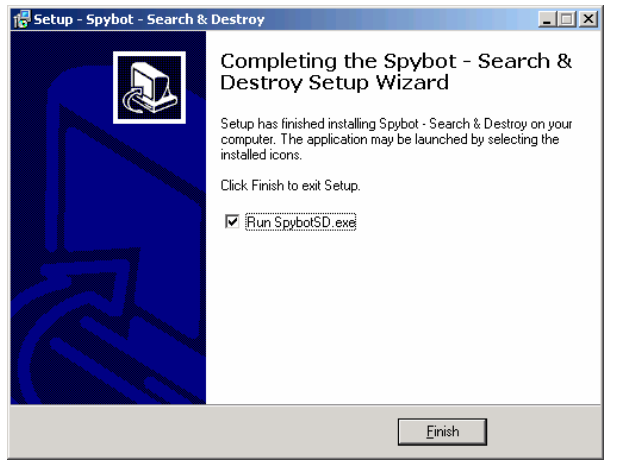

25) If you wish to start running *Spybot – Search & Destroy*, then just click on the "Finish" button near the lower right of the completion window.

26) "Completing the Spybot – Search & Destroy Setup Wizard" window may ask you to restart your computer.
27) Once your computer has been re-booted, you may useSpybot Search & Destroy
Setup Spybot - Search & Destroy Completing the Spybot - Search & Destroy Bestroy Setup Wizard
To complete the instalation of Spybot - Search & Destroy
To complete the instalation of Spybot - Search & Destroy
Setup Setup Wizard
To complete the instalation of Spybot - Search & Destroy
Section Section Section (Section Section Se

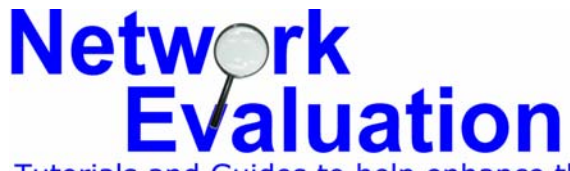

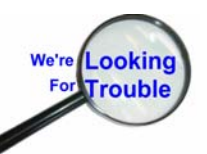